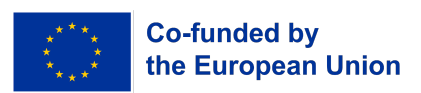

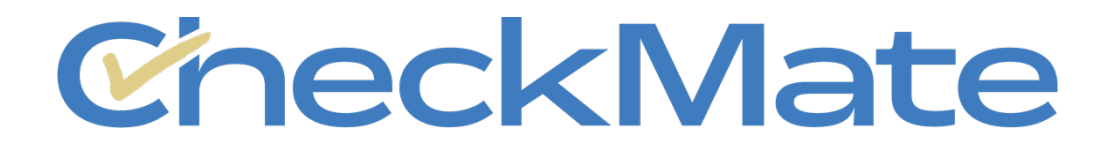

# Web Extension Tool Installation Guidelines

## EN, FR, IT, DE, GR, LT

Project Number: 2023-1-AT01-KA220-ADU-000155104

### checkmate.bgfe.eu

Funded by the European Union. Views and opinions expressed are however those of the author(s) only and do not necessarily reflect those of the EU or OeAD-GmbH. Neither the European Union nor the granting authority can be held responsible for them.

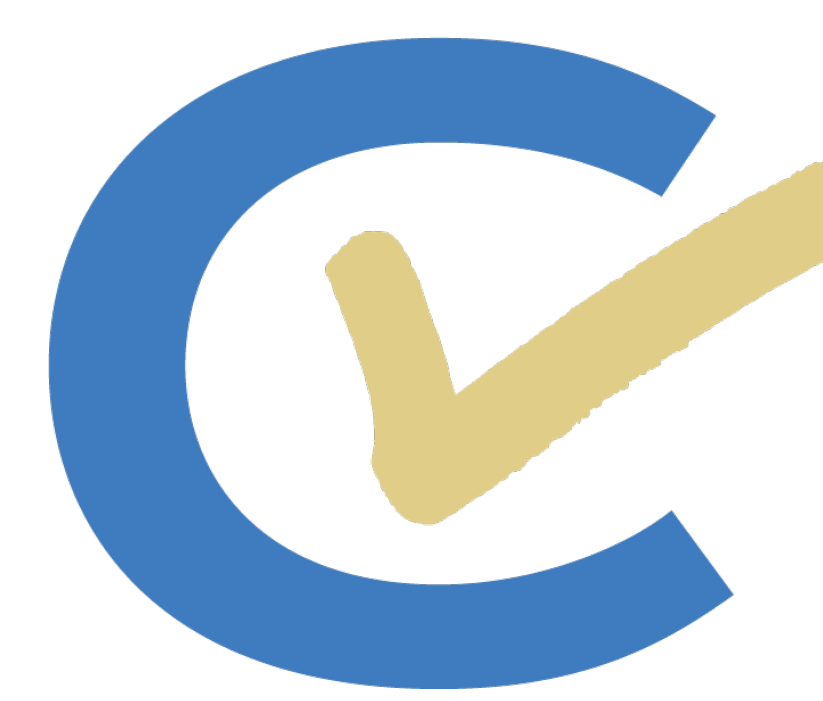

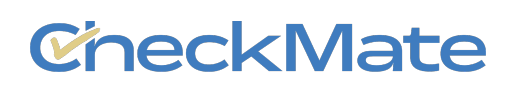

## TABLE OF CONTENTS

| ENGLISH VERSION                         | . 2 |
|-----------------------------------------|-----|
| FRENCH VERSION - Version Française      | .3  |
| ITALIAN VERSION - Versione Italiana     | .4  |
| GERMAN VERSION - Deutsche Version       | . 5 |
| GREEK VERSION – Ελληνική Έκδοση         | . 6 |
| LITHUANIAN VERSION - Lietuviška versija | . 7 |

## **ENGLISH VERSION**

#### How to Install – Important Note

The CheckMate Web Browsing Extension Tool is designed exclusively for the Google Chrome browser. Unlike other browsers, which require extensions to be distributed through their respective web stores, Chrome enables direct installation from local files.

Follow These Steps to Install the CheckMate Web Browsing Extension Tool:

- 1. Step 1: Download the CheckMate Web Browsing Extension Tool file. The file will be in a ZIP format. After downloading, unzip the file to extract its contents.
- 2. **Step 2:** Open Google Chrome and type the following URL in the address bar: chrome://extensions/

3. **Step 3:** In the upper right corner of the screen, **enable 'Developer Mode'** by toggling the switch. This mode allows you to install and run custom extensions not available on the Chrome Web Store.

Developer mode

4. **Step 4:** On the upper left side of the screen, click on the **'Load Unpacked'** button. Navigate to the folder where you unzipped the CheckMate Web Browsing Extension Tool file (from Step 1) and select it. This will install the extension.

| Load unpacked | Pack extension | (Update) |
|---------------|----------------|----------|
|               |                |          |

5. **Step 5:** Once installed, click the **Extensions Icon** (puzzle piece icon) on the upper right corner of the screen. You should see the CheckMate Web Browsing Extension Tool listed there. If you plan to use the tool frequently, you can **pin it** by clicking the pin icon next to its name.

checkmate.bgfe.eu

Funded by the European Union. Views and opinions expressed are however those of the author(s) only and do not necessarily reflect those of the European Union or OeAD-GmbH. Neither the European Union nor the granting authority can be held responsible for them.

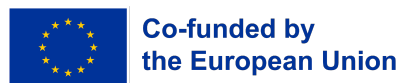

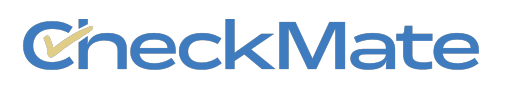

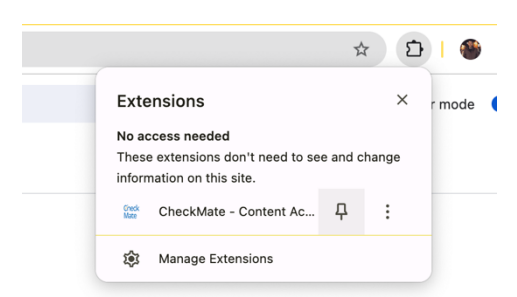

6. **Step 6:** The CheckMate Web Browsing Extension Tool is now installed - visit any website, click on the CheckMate extension icon in the Chrome toolbar, and explore its functionalities.

## FRENCH VERSION - Version Française

#### **Comment installer – Remarque importante**

L'outil d'extension de navigation Web CheckMate est conçu exclusivement pour le navigateur Google Chrome. Contrairement à d'autres navigateurs, qui nécessitent que les extensions soient distribuées via leurs magasins en ligne respectifs, Chrome permet une installation directe à partir de fichiers locaux.

#### Suivez ces étapes pour installer l'outil d'extension de navigation Web CheckMate :

- 1. Étape 1 : Téléchargez le fichier de l'outil d'extension de navigation Web CheckMate. Le fichier sera au format ZIP. Après le téléchargement, décompressez le fichier pour en extraire le contenu.
- 2. Étape 2 : Ouvrez Google Chrome et tapez l'URL suivante dans la barre d'adresse : chrome://extensions/

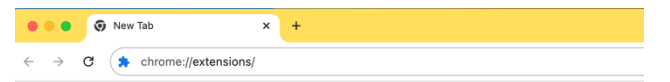

3. Étape 3 : Dans le coin supérieur droit de l'écran, activez le « Mode développeur » en basculant le commutateur. Ce mode vous permet d'installer et d'exécuter des extensions personnalisées qui ne sont pas disponibles sur le Chrome Web Store.

Developer mode

4. Étape 4 : En haut à gauche de l'écran, cliquez sur le bouton « Charger décompressé ». Accédez au dossier dans lequel vous avez décompressé le fichier de l'outil d'extension de navigation Web CheckMate (à partir de l'étape 1) et sélectionnez-le. Cela installera l'extension.

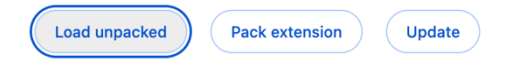

5. Étape 5 : Une fois installé, cliquez sur l'icône des extensions (icône de pièce de puzzle) dans le coin supérieur droit de l'écran. Vous devriez y voir l'outil d'extension de navigation

checkmate.bgfe.eu Funded by the European Union. Views and opinions expressed are however those of the author(s) only and do not necessarily reflect those of the European Union or OeAD-GmbH. Neither the European Union nor the granting authority can be held responsible for them.

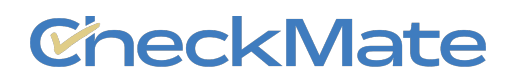

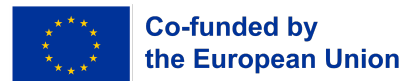

Web CheckMate. Si vous prévoyez d'utiliser l'outil fréquemment, vous pouvez l'épingler en cliquant sur l'icône d'épingle à côté de son nom.

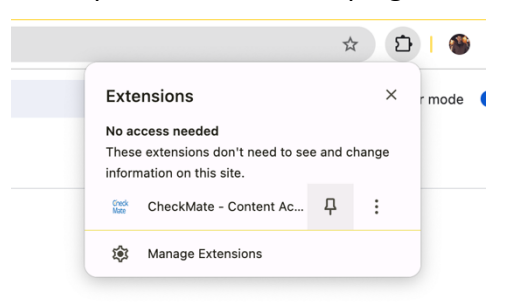

6. Étape 6 : L'outil d'extension de navigation Web CheckMate est maintenant installé - visitez n'importe quel site Web, cliquez sur l'icône de l'extension CheckMate dans la barre d'outils Chrome et explorez ses fonctionnalités.

## **ITALIAN VERSION - Versione Italiana**

#### **Come installare – Nota importante**

L'estensione CheckMate Web Browsing Extension Tool è progettata esclusivamente per il browser Google Chrome. A differenza di altri browser, che richiedono la distribuzione delle estensioni tramite i rispettivi negozi online, Chrome consente l'installazione diretta da file locali.

#### Segui questi passaggi per installare l'estensione CheckMate per la navigazione web:

- 1. **Passo 1: Scarica** il file dell'estesione **CheckMate Web Browsing Extension Tool.** Il file sarà in formato ZIP. Dopo averlo scaricato, estrai il file per estrarne il contenuto.
- 2. **Passo 2:** Apri Google Chrome e digita il seguente URL nella barra degli indirizzi: chrome://extensions/

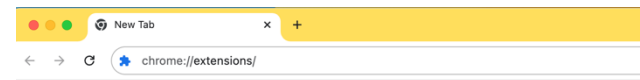

3. **Passo 3:** Nell'angolo in alto a destra dello schermo, **attiva la "Modalità sviluppatore"** azionando l'interruttore. Questa modalità ti consente di installare ed eseguire estensioni personalizzate non disponibili nel Chrome Web Store.

Developer mode

4. **Passo 4:** Nella parte superiore sinistra dello schermo, clicca sul pulsante "Carica file non compressi". Vai alla cartella in cui hai decompresso il file CheckMate Web Browsing Extension Tool (dal passaggio 1) e selezionalo. L'estensione verrà installata.

| Load unpacked | Pack extension | Update |
|---------------|----------------|--------|
|               |                |        |

5. **Passo 5:** Una volta installato, clicca sull'**icona Estensioni** (icona a forma di puzzle) nell'angolo in alto a destra dello schermo. Dovresti vedere l'estensione CheckMate Web

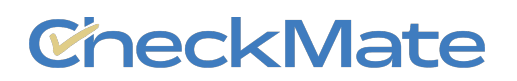

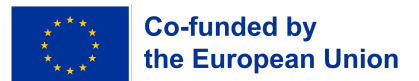

Browsing Extension Tool. Se prevedi di utilizzare spesso lo strumento, puoi aggiungerlo ai preferiti cliccando sull'icona a forma di spillo accanto al suo nome.

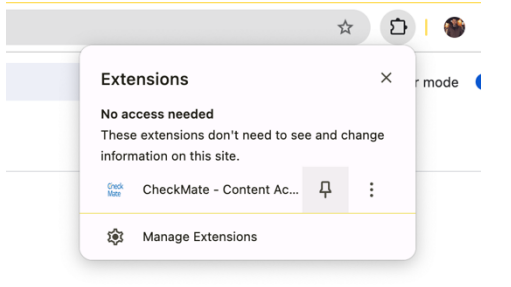

6. **Passo 6:** L'estensione CheckMate per la navigazione web è ora installata: visita qualsiasi sito web, clicca sull'icona dell'estensione CheckMate nella barra degli strumenti di Chrome ed esplora le sue funzionalità.

## **GERMAN VERSION - Deutsche Version**

#### Installationsanweisung – Wichtiger Hinweis

Das CheckMate Web Browsing Extension Tool wurde ausschließlich für den Google Chrome-Browser entwickelt. Im Gegensatz zu anderen Browsern, bei denen Erweiterungen über ihre jeweiligen Webshops vertrieben werden müssen, ermöglicht Chrome die direkte Installation von lokalen Dateien.

#### Folge diesen Schritten, um das CheckMate Web Browsing Extension Tool zu installieren:

- 1. Schritt 1: Downloade die CheckMate Web Browsing Extension Tool Datei. Die Datei ist in einer zip-Version. Nach dem Downloaden bitte die zip-Datei entpacken, um auf die Dateien zugreifen zu können.
- 2. **Schritt 2:** Öffne Google Chrome and füge die folgende URL in die Suchleiste: chrome://extensions/

3. Schritt 3: Aktiviere in der oberen rechten Ecke des Bildschirms den "Entwicklermodus", indem du den Schalter umlegst. In diesem Modus kannst du benutzerdefinierte Erweiterungen installieren und ausführen, die nicht im Chrome Web Store verfügbar sind.

Developer mode

4. Schritt 4: Klicke oben links auf dem Bildschirm auf die Schaltfläche "Load Unpacked". Navigiere zu dem Ordner, in den du die CheckMate Web Browsing Extension Tool-Datei (aus Schritt 1) entpackt hast, und wähle sie aus. Dadurch wird die Erweiterung installiert.

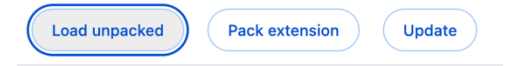

5. Schritt 5: Klicke nach der Installation auf das Erweiterungssymbol (Puzzlestück-Symbol) in der oberen rechten Ecke des Bildschirms. Dort sollte das CheckMate Web Browsing

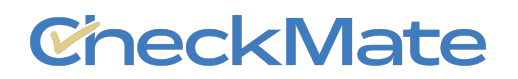

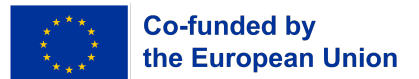

Extension Tool aufgelistet sein. Wenn du vorhast, das Tool häufig zu verwenden, kannst du es auch anheften, indem du auf das Anheftungssymbol neben dem Namen des Tools klickst.

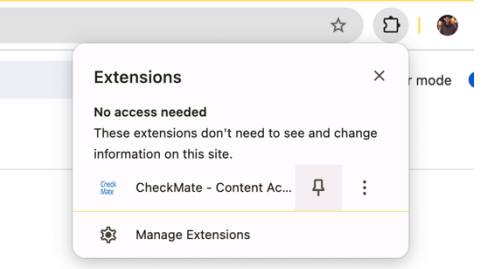

6. Schritt 6: Das CheckMate Web Browsing Extension Tool ist nun installiert - besuche eine beliebige Website, klicke auf das CheckMate-Erweiterungssymbol in der Chrome-Symbolleiste, und erkunde die Funktionen.

## GREEK VERSION – Ελληνική Έκδοση

#### Πώς να το εγκαταστήσετε – Αναλυτικές Οδηγίες

Το εργαλείο επέκτασης προγράμματος περιήγησης CheckMate έχει σχεδιαστεί αποκλειστικά για το πρόγραμμα περιήγησης Google Chrome. Σε αντίθεση με άλλα προγράμματα περιήγησης, τα οποία απαιτούν τη διανομή των επεκτάσεων μέσω των αντίστοιχων ηλεκτρονικών καταστημάτων, το Chrome επιτρέπει την απευθείας εγκατάσταση από τοπικά αρχεία.

Ακολουθήστε αυτά τα βήματα για να εγκαταστήσετε το εργαλείο επέκτασης προγράμματος περιήγησης CheckMate:

- 1. Βήμα 1: Πραγματοποιήστε λήψη του αρχείου "Εργαλείο επέκτασης προγράμματος περιήγησης CheckMate". Το αρχείο θα είναι σε μορφή ZIP (συμπιεσμένο). Μετά τη λήψη, αποσυμπιέστε το αρχείο για να εξαγάγετε τα περιεχόμενά του.
- 2. Βήμα 2: Ανοίξτε το Google Chrome και πληκτρολογήστε την ακόλουθη ηλεκτρονική διεύθυνση στη γραμμή διευθύνσεων: chrome://extensions/

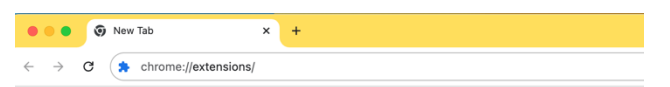

3. Βήμα 3: Στην επάνω δεξιά γωνία της οθόνης, ενεργοποιήστε τη «Λειτουργία για προγραμματιστές» αλλάζοντας τον διακόπτη. Αυτή η λειτουργία σας επιτρέπει να εγκαθιστάτε και να εκτελείτε προσαρμοσμένες επεκτάσεις που δεν είναι διαθέσιμες στο Ηλεκτρονικό Κατάστημα του Chrome.

Developer mode

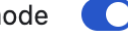

4. Βήμα 4: Στην επάνω αριστερή πλευρά της οθόνης, κάντε κλικ στο κουμπί «Φόρτωση ανεπτυγμένης επέκτασης». Πλοηγηθείτε στο φάκελο όπου αποσυμπιέσατε το αρχείο CheckMate Web Browsing Extension Tool (από το βήμα 1) και επιλέξτε το. Αυτό θα εγκαταστήσει την επέκταση.

checkmate.bgfe.eu Funded by the European Union. Views and opinions expressed are however those of the author(s) only and do not necessarily reflect those of the European Union or OeAD-GmbH. Neither the European Union nor the granting authority can be held responsible for them.

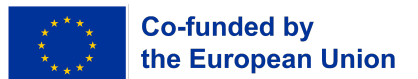

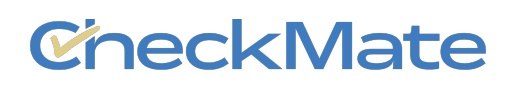

| Load unpacked | Pack extension | Update ) |
|---------------|----------------|----------|
|               |                |          |

5. Βήμα 5: Μόλις εγκατασταθεί, κάντε κλικ στο εικονίδιο Επεκτάσεις (εικονίδιο με κομμάτια παζλ) στην επάνω δεξιά γωνία της οθόνης. Θα πρέπει να δείτε το εργαλείο επέκτασης προγράμματος περιήγησης CheckMate να εμφανίζεται εκεί. Αν σκοπεύετε να χρησιμοποιείτε το εργαλείο συχνά, μπορείτε να το καρφιτσώσετε κάνοντας κλικ στο εικονίδιο με την καρφίτσα δίπλα στο όνομά του.

|               |                                                                              | Z       | τÉ    | )  🌑     |
|---------------|------------------------------------------------------------------------------|---------|-------|----------|
| E             | xtensions                                                                    |         | ×     | r mode ( |
| N<br>Ti<br>in | access needed<br>lese extensions don't need to se<br>formation on this site. | e and c | hange |          |
| ŝ             | CheckMate - Content Ac                                                       | д       | :     |          |
| ٤             | Manage Extensions                                                            |         |       |          |

6. **Βήμα 6:** Το CheckMate Web Browsing Extension Tool έχει πλέον εγκατασταθεί επισκεφθείτε οποιονδήποτε ιστότοπο, κάντε κλικ στο εικονίδιο της επέκτασης CheckMate στη γραμμή εργαλείων του Chrome και εξερευνήστε τις λειτουργίες του.

## LITHUANIAN VERSION - Lietuviška versija

#### Kaip įdiegti? – Svarbu!

"CheckMate" žiniatinklio naršymo plėtinio įrankis sukurtas išskirtinai "Google Chrome" naršyklei. Skirtingai nuo kitų naršyklių, kurioms plėtiniai turi būti platinami per atitinkamas internetines parduotuves, "Chrome" leidžia tiesiogiai diegti iš vietinių failų.

#### Norėdami įdiegti "CheckMate" žiniatinklio naršymo plėtinio įrankį, atlikite šiuos žingsnius:

- 1. **1 žingsnis: atsisiųskite** "CheckMate" žiniatinklio naršymo plėtinio įrankio failą. **Failas bus ZIP formatu. Atsisiuntę išskleiskite failą, kad išskleistumėte jo turinį.**
- 2. **2** žingsnis: atidarykite "Google Chrome" naršyklę ir adreso juostoje įveskite šį URL: chrome://extensions/

|                               | 💿 New Tab              | × + |
|-------------------------------|------------------------|-----|
| $\leftrightarrow \rightarrow$ | C chrome://extensions/ |     |

3. **3 žingsnis:** viršutiniame dešiniajame ekrano kampe **jjunkite "Developer mode"** perjungdami jungiklį. Šis režimas leidžia įdiegti ir paleisti pasirinktinius plėtinius, kurių nėra "Chrome" internetinėje parduotuvėje.

| Developer mode |   |
|----------------|---|
| Bereleper meae | - |

4. **4 žingsnis:** viršutiniame kairiajame ekrano kampe spustelėkite mygtuką "Įkelti išpakuotą". Eikite į aplanką, kuriame išskleidėte "CheckMate" žiniatinklio naršymo plėtinio įrankio failą (iš 1 veiksmo), ir pasirinkite jį. Plėtinys bus įdiegtas.

checkmate.bgfe.eu Funded by the European Union. Views and opinions expressed are however those of the author(s) only and do not accorscilly reflect those of the European Union or OoAD. Gmb

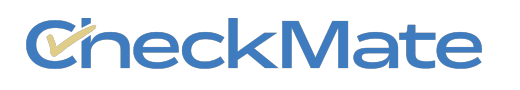

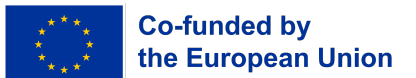

| tension Update | )              |
|----------------|----------------|
|                | tension Update |

5. **5 žingsnis:** Įdiegę spustelėkite Plėtinių piktogramą (dėlionės figūrėlę), esančią viršutiniame dešiniajame ekrano kampe. Ten turėtumėte matyti "CheckMate" žiniatinklio naršymo plėtinio įrankį. Jei planuojate dažnai naudoti įrankį, galite jį prisegti spustelėdami smeigtuko piktogramą šalia jo pavadinimo.

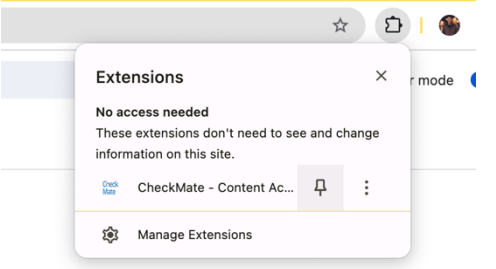

6. **6 žingsnis:** "CheckMate" žiniatinklio naršymo plėtinio įrankis dabar įdiegtas – apsilankykite bet kurioje svetainėje, spustelėkite "CheckMate" plėtinio piktogramą "Chrome" įrankių juostoje ir išbandykite jo funkcijas.